# FAMIS SYSTEM USER MANUAL

Sonoma Co. Auditor-Controller Fiscal Services Division May-2000

### THE FAMIS MAIN MENU: FAML0000

FAMLOOOO V4.2COUNTY OF SONOMA - ONLINE FAMIS PRODUCTION--F4207/27/2000LINK TO:MAIN MENU12 00 PM

#### COPYRIGHT 1994 - 1999 KPMG LLP

USE THE FUNCTION KEYS TO SELECT AN OPTION:

| (2)  | - | TABLE MAINTENANCE |
|------|---|-------------------|
| 5)   | - | FINANCIAL INQUIRY |
| 9)   | - | LINK/HELP         |
| (CL) | - | EXIT              |

DEFAULT

This is the opening menu in FAMIS.

From this screen you have direct access to almost every FAMIS reporting screen available to us by using the F9 "Link" function.

### To "Link" to a FAMIS screen:

- If your cursor is not already in the entry area "LINK TO :" (in the upper left comer), then press the "Home" key on your keyboard, which will move the cursor there.
- Enter the 4-digit number Of the screen you want
- Press F9

Many times when linking to another FAMIS screen, criteria entered in the current screen will carry through to the new screen, so you don't have to re enter it.

To return to a previous screen, press the "Pause/Break" key on your keyboard.

To define some abbreviations used in this booklet:

| F/SF/P | 2 | Fund/Subfund/Project        |
|--------|---|-----------------------------|
| D/D/S  | : | Department/Division/Section |
| G/L    | : | General Ledger              |

Tips: -Clear a previous entry by pressing "End" at the beginning of the text

- It helps if the "Unprotected Normal" text is a different color than other text.

-in FAMIS, "Organization" in a heading means D/D/S with no spaces: 605310

-When entering a document or vendor number, remember to enter the line number

## FAMIS 4.2 SCREENS FOR RESEARCH AND REPORTING

UNLESS OTHERWISE NOTED, CAN L NK TO ALL SCREENS AT THE M IN MENU-(FAMLOOOO)

| SCREE | N FAMIS TITLE   | WHAT IT TELLS US:                                   | F2 LINKS TO:                      |
|-------|-----------------|-----------------------------------------------------|-----------------------------------|
| FAMIS | STRUCTURE       |                                                     |                                   |
| 5045  | FUND            | GIVES NAME OF FUND, FUND GROUP, CREATION DATA       | FUND LISTINGS                     |
| 5050  | SUBFUND         | GIVES NAME, ORGANIZATION DATA AT SUBFUND LEVEL      | SUBFUND LISTINGS                  |
| 5055  | PROJECT         | GIVES NAME, ORGANIZATION DATA AT PROJECT LEVEL      | PROJECT LISTINGS                  |
| 5100  | ORGANIZATION    | GIVES DEPARTMENT NAME, DESCRIPTION                  | D/D/S LISTINGS                    |
| 5150  | G/L ACCOUNTS    | GIVES NAME, ORGANIZATION STRUCTURE OF G/L ACCT      | G/L ACCOUNT LISTINGS              |
| 5151  | TREASURER ACCTS | GIVES NAME, CATEGORY, CLASS OF TREASURER'S ACCOUNTS | TREASURER ACCT LISTINGS           |
| 5200  | SUBOBJECT       | GIVES NAME, STRUCTURE                               | SUBOBJECT LISTINGS; FOR ANY LEVEL |
| 5201  | CHARACTER       | GIVES NAME                                          | CHARACTER LISTINGS                |
| 5202  | OBJECT          | GIVES NAME                                          | OBJECT LISTINGS                   |
| 5260  | FUNCTIONS       | ORGANIZATION OF FUNDS W/ DESCRIPTION OF FUNCTION    | FUNCTION LISTINGS                 |

## HOW TO FIND INDEX CODES, FUND/SUBFUND/PROJECT, DEPT/DIV/SECTION, SUBSIDIARIES, VENDORS, USER CODES

| 5300 INDEX CODES GIVES NAME, ORGANIZATION STRUCTURE OF FUND INDEX LISTINGS; LISTING FOR ANY ORG             | i. LEVEL  |
|----------------------------------------------------------------------------------------------------|-----------|
| 5350 SUBSIDIARIES GIVES NAME, SETUP DATA OF SUBSIDIARY SUBSIDIARY LISTINGS                                  |           |
| 5400 TRANSACTION CODES GIVES DESCRIPTION, FAMIS ENTRY STRUCTURE TC CODE LISTINGS                            |           |
| 5600 USER CODES GIVES NAME, SETUP DATA USER CODE LISTINGS                                                   |           |
| 6150 VENDOR ALPHA SELECTION ENTER ALPHA VENDOR NAME; GET VENDOR NUMBERS VENDOR SUMMARY (FAMIS-6160)         |           |
| 6810 ORGANIZATION SELECTION INDEX NUMBER. ENTER D/D/S OR F/SF/P & GET INDEX F2 DOES NOT WORK ON THIS SCREEN |           |
| 6830USER CODE SELECTIONENTER USER CODE; GET NAMEF2 DOES NOT WORK; F4 GIVES SETUP (F                         | -AML5600) |

FOR RESEARCH AND REPORTING

UNLESS OTHERWISE NOTED, CAN LINK TO ALL SCREENS AT THE MAIN MENU (FAMLOOOO)

| SC           | REEN FAMIS TITLE                                                                   | WHAT IT TELLS US:                                                                                                    | F2 LINKS TO:                                                     |
|--------------|------------------------------------------------------------------------------------|----------------------------------------------------------------------------------------------------|------------------------------------------------------------------|
| APPR         | OPRIATIONS                                                                         |                                                                                                    |                                                                  |
| 6250<br>6260 | APPROPRIATIONS INQUIRY<br>APPROPRIATIONS DETAIL (NO<br>DIRECT LINK FROM MAIN MENU) | USER ENTERS FAMIS STRUCTURE; <enter> BRINGS UP<br/>FAML6260<br/>GIVES APPROPRIATIONS FINANCIAL DATA FOR SPECIFIED<br/>CRITERIA; ALSO BREAKS OUT: ORIGINAL BUDGET AND <u>THE PY</u><br/><u>PPROPRIATIONS CARRYOVER</u>, GIVING THE TOTAL FOR THE<br/>CRITERIA.</enter> | ONLY GIVES STRUCTURE LISTINGS<br>F2 DOES NOT WORK ON THIS SCREEN |

## TRIAL BALANCE AND G/L BALANCES

| 6400 | TRIAL BALANCE                                           | MONTHLY ACTIVITY & BALANCE FOR SPECIFIED MONTH OF GIL<br>ACCTS; BY F, F/SF; OR F/SF/P            | TRANSACTIONS FOR SPECIFIED GIL ACCT FOR THAT MONTH (FAML6401)     |
|------|---------------------------------------------------------|--------------------------------------------------------------------------------------------------|-------------------------------------------------------------------|
| 6401 | TRIAL BALANCE DETAIL (NO DIRECT<br>LINK FROM MAIN MENU) | TRANSACTION LISTINGS FOR GIL ACCT FOR SPECIFIED PERIOD                                           | TRANSACTION DETAIL (FAML6300)                                     |
| 6100 | SUBSIDIARY INQUIRY                                      | GIVES ACTIVITY AND BALANCE, FOR A SPECIFIC MONTH, OF A SPECIFIC SUBSIDIARY FOR SPECIFIED F/SF/P. | CAN F2 ON HEADINGS ONLY, & GET LISTINGS                           |
| 6820 | SUBSIDIARY SELECTION                                    | SUBSIDIARIES WITH BALANCES. ENTER GIL & F/SF/P CRITERIA                                          | F3: SUBSIDIARY INQUIRY (FAMIL61 00); FI 1:TRIAL BAL<br>(FAML6400) |

## ENCUMBRANCE BALANCES

| 6060 | ENCUMBRANCES BY INDEX                    | LISTS ALL ENCUMBRANCES FOR INDEX, EVEN ZERO BALANCES;<br>CAN TARGET BY CHARACTER, OBJ OR SUBOBJECT                                                                                                    | DOCUMENT INQUIRY (FAML 6051 - SEE VENDOR<br>DOCUMENT SECTION)                                                                                                    |
|------|------------------------------------------|----------------------------------------------------------------------------------------------------|----------------------------------------------------------------------------------------------------|
| 6860 | DOCUMENT SELECTION (VENDOR<br>DOCUMENTS) | ENTER D/D/S, RETURNS VEN DOR/ENCUM BRAN C E LISTINGS BY<br>DOCUMENT NUMBER."O" FOR "OPEN"WILL RETURN ALL UNPAID<br>BALANCES WITH TOTAL PAYMENTS/ AGAINST THE DOCUMENT.<br>"A" FOR"ALL" RETURNS ALL VENDOR DOCUMENTS SINCE<br>BEGINNING OF FY. FOR ENCUMBRANCE BALANCES: SPECIFY<br>G/L 440 (POs) OR 441 (CONTRACTS). CAN ENTER A<br>CONTRACT/PO YOU WANT TO SEE AT FIRST DOCUMENT<br>NUMBER AND FAMIS WILL GO RIGHT TO IT. | F4: DOCUMENT DETAIL, FOR CURRENT FY ONLY:<br>CHANGE DATE FOR PRIOR PERIODS (FAML6052 - SEE<br>VENDOR DOCUMENTS); F5: VENDOR SUMMARY<br>(FAML6880). F2 ONLY WORKS ON HEADER. |
|      |                                          |                                                                                                    |                                                                                                    |

## FOR RESEARCH AND REPORTING

UNLESS OTHERWSE NOTED, CAN LINK TO ALL SCREENS AT THE MAIN MENU (FAML0000)

| SCREI | EN FAMIS TITLE               | WHAT IT TELLS US: | F2 LINKS TO: |
|-------|------------------------------|-------------------|--------------|
|       |                              |                   |              |
| REVEN | UE AND EXPENDITURES/EXPENSES |                   |              |
|       |                              |                   |              |

| 6350 | ACCOUNT SUMMARY          | SINGLE SUBOBJECT BALANCE <u>CURRENT MONTH, FY, ALL</u><br>YEARS. BUDGETARY & ENCUMBRANCE FIGURES. AMOUNTS TO<br>THE PENNY. CAN ALSO SPECIFY USER CODE.                                                                                                    | MONTHLY TRANSACTION LISTINGS (FAML6500)                                                                                                    |
|------|--------------------------|----------------------------------------------------------------------------------------------------|----------------------------------------------------------------------------------------------------|
| 6450 | ORG. SUMMARY (REV & EXP) | BUDGET, ACTUAL, ENC, BALANCE FOR INDEX OR D/D/S AS OF<br>SPECIFIED PERIOD. TRUNCATED FIGURES. CAN DISPLAY<br>TOTALS BY CHARACTER (PLACE AN "X" BY CHAR/OBJ HEADING),<br>OR JUST THE SUBOBJECTS WITHIN A SPECIFIC CHARACTER<br>(USE CHARACTER NUMBER BY CHAR/OBJ). CAN DISPLAY DATA<br>FOR A USER CODE. | TRANSACTION LISTING FOR CURRENT MONTH<br>(FAML6500). CAN ONLY USE F2 ON SUBOBJECT<br>LINES, NOT ON AN AGGREGATE CHARACTER TOTAL.                                                             |
| 6750 | FUND SUMMARY (REV & EXP) | BUDGET, ACTUAL, ENC, BALANCE FOR F/SF/P AS OF SPECIFIED<br>PERIOD. TRUNCATED FIGURES. CAN DISPLAY TOTALS BY<br>CHARACTER (PLACE AN "X" BY CHARACTER HEADING), OR JUST<br>THE SUBOBJECTS WITHIN A SPECIFIC CHARACTER (USE<br>CHARACTER NUMBER BY CHARACTER HEADING).                                    | ACCOUNT DETAIL INQUIRY (FAML6503).6503 WILL<br>DEFAULT TO G/L 401 AND G/L 420 (BUDGETARY: EST<br>REV. AND APPROP) ACTIVITY. FOR REV & EXP<br>ACTIVITY IN 6503, MUST CHANGE THE G/L CRITERIA. |
| 6500 | ACCOUNT DETAIL           | TRANSACTION LISTINGS FOR SUBOBJECT. CAN FOCUS ON<br>SPECIFIC DATA BY CHANGING CRITERIA: MONTH, INDEX,<br>SUBOB, USER CODE, G/L, TC. CHANGE DATE IN DATA SECTION<br>TO FOCUS WITHIN MONTH.                                                                                                    | SINGLE TRANSACTION DETAILS (FAML6300)                                                                                                    |
| 6503 | ACCOUNT DETAIL INQUIRY   | TRANSACTION LISTINGS; USE G/L & OTHER CRITERIA                                                                                                    | IF YOU WANT EXP LISTINGS, USE G/L 431 CRITERIA.<br>F2 DOES NOT WORK ON THIS SCREEN                                                                                                    |

## TRANSACTIONS AND DETAILS - FOR ALL TRANSACTION TYPES

| 6870 | DETAIL TRANSACTION SUMMARY | TRANSACTION LISTINGS. SPECIFIC CRITERIA CAN ELIMINATE<br>UNWANTED TRANSACTIONS AND FOCUS ON SPECIFIC DATA.<br>CRITERIA: USER CODES, TCs, VENDOR, G/L, ETC                                              | TRANSACTION DETAIL, (FAML6300)  |
|------|----------------------------|----------------------------------------------------------------------------------------------------|---------------------------------|
| 6300 | TRANSACTION DETAIL         | SPECIFIC DETAILS FOR A SINGLE TRANSACTION (DOCUMENT<br>LINE); F4 & F5 WILL TAKE YOU TO LATER OR PREVIOUS<br>TRANSACTION (NUMERICAL ORDER). CAN ENTER ANOTHER<br>DOCUMENT # HERE AND GO DIRECTLY TO IT. | F2 DOES NOT WORK ON THIS SCREEN |

## FOR RESEARCH AND REPORTING

UNLESS OTHERWISE NOTED, CAN L NK TO ALL SCREENS AT THE MAIN MENU (FAMI-0000)

| SCREEN | FAMIS TITLE | WHAT IT TELLS US: | F2 LINKS TO: |
|--------|-------------|-------------------|--------------|

COST ACCOUNTING PROJECT DATA USER CODE = PROJECT NUMBER

|--|

OTHER

| 6240 | CASH CONTROL INQUIRY | GIVES CASH CONTROL FINANCIAL DATA FOR F/SF/P                      | F2 DOES NOT WORK ON FINANCIAL DATA |  |
|------|----------------------|-------------------------------------------------------------------|------------------------------------|--|
| 6510 | INVOICE HISTORY      | WHETHER AN INVOICE HAS BEEN PROCESSED, PAID, & REDEEMED BY VENDOR | F2 DOES NOT WORK ON THIS SCREEN    |  |

FOR RESEARCH AND REPORTING

UNLESS OTHERWSE NOTED, CAN LINK TO ALL SCREENS AT THE MAIN MENU (FAML0000)

| SCREEN | FAMIS TITLE | WHAT IT TELLS US: | F2 LINKS TO: |
|--------|-------------|-------------------|--------------|

4

## VENDOR DATA - FOR CONTRACT / ENCUMBRANCE PAYMENTS, USE 6040 OR SEE DOCUMENT LISTINGS (6060, 6051, 6052)

| 5450 | VENDOR ALPHA              | ENTER VENDOR NAME; GIVES VENDOR NUMBER                                                                                                    | F12: DETAILS (FAML5461); F& HEADER (FAML5460)                                                                                                    |
|------|---------------------------|----------------------------------------------------------------------------------------------------|----------------------------------------------------------------------------------------------------|
| 5460 | VENDOR HEADER             | GIVES NAME, FINANCIAL SETUP DATA                                                                                                    | VENDOR NUMBER LISTINGS                                                                                                    |
| 5461 | VENDOR DETAIL             | GIVES NAME, ADDRESS, ETC SETUP DATA                                                                                                    | VENDOR NUMBER LISTINGS                                                                                                    |
| 6040 | DOCUMENT SUMM. BY VENDOR  | ENCUMBRANCE LISTING BY VENDOR #, G/L, SUBSIDIARY.<br>ENTER VENDOR NUMBER (INCL. LINE NUMBER); RETURNS<br>INDEX, SUBOBJECT, CUMULATIVE PAID AND BALANCE FOR TIME<br>PERIOD FOR EACH ENCUMBRANCE DOCUMENT (I.E. CONTRACT) | GIVES DOCUMENT INQUIRY (FAML6051) SEE<br>DOCUMENT LISTINGS SECTION                                                                                            |
| 6150 | VENDOR ALPHA SELECTION    | ENTER ALPHA VENDOR NAME; GET VENDOR NUMBERS                                                                                                    | VENDOR SUMMARY (FAML6160)                                                                                                    |
| 6160 | VENDOR SUMMARY            | AGGREGATE OF PAYMENTS TO VENDORM MONTH, FY, ALL<br>YEARS                                                                                                    | TRANSACTION LISTINGS (FAMIL6161)                                                                                                    |
| 6161 | VENDOR DETAIL             | PAYMENT LISTING FOR SPECIFIED VENDOR, PERIOD                                                                                                    | TRANSACTION DETAIL (FAMIL6300)                                                                                                    |
| 6165 | DEPARTMENT VENDOR DETAIL  | FOR A VENDOR, WITHIN A D/D/S: TRANSACTION LISTING INCL<br>INDEX, SUBOBJ, WARRANT #, AMOUNT                                                                                                    | TRANSACTION DETAIL (FAMIL6300)                                                                                                    |
| 6880 | DEPARTMENT VENDOR SUMMARY | FOR A VENDOR, WITHIN A D/D/S: GIVES MONTHTO DATE<br>ACTIVITY, ANNUAL, AND ALL-YEARS BALANCE FOR PERIOD.<br>AGGREGATE TOTAL, NOT FOR SEPARATE CONTRACTS                                                                  | DEPARTMENT VENDOR DETAIL (FAML6165). F2 ON<br>PAYMENTS LINE WILL RETURN THE PAYMENTS. F2<br>ON THE ENCUMBRANCES LINE WILL RETURN THE<br>AMOUNTS UNENCUMBERED. |

## FOR RESEARCH AND REPORTING

UNLESS OTHERWISE NOTED, CAN LINK TO ALL SCREENS AT THE MAIN MENU (FAML0000)

| SCREEN                                                                                                    | FAMIS TITLE             | WHAT IT TELLS US:                                                                                                    | F2 LINKS TO:                                                                                                    |  |
|----------------------------------------------------------------------------------------------------|-------------------------|----------------------------------------------------------------------------------------------------|----------------------------------------------------------------------------------------------------|--|
| VENDOR DOCUMENT RESEARCH AND TRANSACTION DETAILS - ONLY FOR USE WITH DOCUMENTS HAVING VENDOR NUMBERS OR ENCUMBRANCES<br>NOT FOR DEPOSITS OR JOURNAL VOUCHERS |                         |                                                                                                    |                                                                                                    |  |
| 6050                                                                                                    | DOCUMENT SUMMARY        | RETURNS LISTINGS BY DOCUMENT NUMBER: INDEX,<br>SUBOBJECT, AMOUNT POSTING. SPECIFY THE PERIOD &<br>DOCUMENT PREFIX DESIRED. FOR DOCUMENTS WITH<br>VENDORS ONLY (NOT DEPOSITS OR JOURNAL VOUCHERS                                                                                | DOCUMENT INQUIRY (FAML6051)                                                                                                    |  |
| 6051                                                                                                    | DOCUMENT INQUIRY        | CUMULIATIVE TO DATE: (NOT THE ACTIVITY FOR SPECIFIC<br>MONTHS IN DATA SECTION). CREATION DATE, ORIGINAL<br>ENCUMBRANCE, ADJUSTMENTS, LIQUIDATIONS, PAYMENTS,<br>BALANCE.                                                                                                    | DOCUMENT LISTINGS (FAMIL6052).<br>DATA RETURNED DEPENDS ON WHICH AMOUNT<br>CURSER WAS ON WHEN FUNCTION WAS PRESSED:                                                                                                    |  |
|                                                                                                    |                         | FOR VENDORS & ENCUMBRANCE DOCUMENTS ONLY. CAN<br>GO DIRECTLY TO THIS SCREEN AND ENTER DOCUMENT<br>NUMBER WITH LINE NUMBER SUFFIX                                                                                                    | "ORGINAL AMOUNT" WILL RETURN THE ORIGINAL<br>ENCUMBRANCE RECORD, OR IF AN UNENCUMBERED<br>CLAIM, THE CLAIM DOCUMENT DETAIL (TC 220)                                                                                                    |  |
|                                                                                                    |                         |                                                                                                    | "LIQU_IDATIONS" AND "PAYMENTS ON A CLAIM WILL<br>RETURN THE PAYMENT DETAIL FROM THE<br>VOUCHERS PAYABLE GIL ACCOUNT: THE WARRANT<br>NUMBER IS INCLUDED.<br>"LIQUIDATIONS" ON AN ENCUMBRANCE (CONTRACT)<br>DOCUMENT WILL RETURN THE TRANSACTIONS<br>WHICH UN-ENCUMBER AMOUNTS (TC 221). THESE<br>AMOUNTS MAY VARY FROM THE RELATED<br>"PAYMENT" AMOUNTS. |  |
|                                                                                                    |                         |                                                                                                    | <u>"PAYMENT ON AN ENCUMBRANCE (CONTRACT) WILL</u><br>RETURN THE AMOUNT PAID (TC 218) TO THE<br>VENDOR.                                                                                                    |  |
| 6052                                                                                                    | DOCUMENT DETAIL INQUIRY | TRANSACTION LISTINGS OF VENDOR PAYMENTS. CURRENT<br>YEAR ONLY; CHANGE DATE FOR PREVIOUS PAYMENTS. IF<br>GOING DIRECTLY TO THIS SCREEN (NOT 'F2' FROM FAMI-6051),<br>THEN YOU WILL NEED TO ENTER DOCUMENT NUMBER, INCL<br>LINE SUFFIX. FOR DOCUMENTS WITH A VENDOR NUMBER ONLY. | TRANSACTION DETAIL (FAmL6300)                                                                                                    |  |
|                                                                                                    |                         | IF YOU ENTER A"BAL TYPE" WITH THE DOCUMENT NUMBER,<br>FAMIS WILL RETURN THAT ACTIVITYONLY. BAL TYPES: 01-<br>ORIGINALAMOUNT 21-LIQUIDATIONS 31-PAYMENTS 11-<br>ADJUSTMENTS 41-RETAINAGE                                                                                        |                                                                                                    |  |

FOR RESEARCH AND REPORTING

FOR RESEARCH AND REPORTING

UNLESS OTHERWISE NOTED, CAN LINK TO ALL SCREENS AT THE MAIN MENU (FAML0000)

| SCREEN | FAMIS TITLE                | WHAT IT TELLS US:                                                                                                    | F2 LINKS TO:                |
|--------|----------------------------|----------------------------------------------------------------------------------------------------|-----------------------------|
| 6900   | DOCUMT SUMM. BY SUBSIDIARY | FOR VENDORS/CONTRACTS/POS: INDEX, SUBOBJECT, BALANCE<br>LISTING FOR G/L ACCT/SUBSIDIARY FOR PERIOD. WILL SHOW<br>ENTIRE COUNTY, NOT A SPECIFIC FUND. CAN ENTER A<br>DOCUMENT NUMBER (i.e. CONTRACT) WITH APPROPRIATE G/L<br>TO RETURN DESIRED DOCUMENT DATA | DOCUMENT INQUIRY (FAML6051) |
|        |                            |                                                                                                    |                             |

\_ -

,

# FAMIS SCREENS: HELP MENU AND MORE

## FAMIS WINDOWS AVAILABLE WITH 'F9' HELP MENU

|      | <u>TABLES</u>   |      | <u>INQUIRIES</u>       |
|------|-----------------|------|------------------------|
| 5045 | FUND            | 6350 | ACCT SUMMARY           |
| 5050 | SUBFUNDS        | 6250 | APPROP INQUIRY         |
| 5055 | PROJECTS        | 6240 | CASH CNTL INQUIRY      |
| 5260 | FUNCTIONS       | 6450 | ORG SUMMARY            |
| 5100 | ORGANIZATION    | 6700 | USER CODE SUMMARY      |
| 5600 | USER CODES      | 6500 | ACCT DETAIL            |
| 5300 | INDEX CODE      | 6510 | INVOICE HISTORY        |
| 5150 | G/L ACCOUNTS    | 6100 | SUBSIDIARY INQUIRY     |
| 5350 | SUBSIDIARY ACCT | 6300 | TRANS DETAIL           |
| 5151 | TREASURER ACCTS | 6150 | VENDOR ALPHA           |
| 5201 | CHARACTER       | 6160 | VENDOR SUMMARY         |
| 5202 | OBJECT          | 6050 | DOC SUMMARY            |
| 5200 | SUBOBJECT       | 6750 | FUND SUMM INQUIRY      |
| 5460 | VENDOR HEADER   | 6040 | DOC SUMM BY VENDOR     |
| 5461 | VENDOR DETAIL   | 6400 | TRIAL BAL INQUIRY      |
| 5450 | VENDOR ALPHA    | 6900 | DOC SUMM BY SUBSIDIARY |
| 5400 | TRANS CODES     | N/A  | SYSTEM MESSAGES        |

### ADDITIONAL WINDOWS AVAILABLE AT "LINK TO":

- 6051 VENDOR DOCUMENT SUMMARY
- 6052 VENDOR DOCUMENT INQUIRY
- 6060 ENCUMBRANCES BY INDEX CODE
- 6160 VENDOR SUMMARY
- 6165 DEPARTMENT VENDOR DETAIL
- 6503 ACCOUNT DETAIL INQUIRY
- 6810 ORGANIZATION SELECTION (RETURNS INDEXES WHEN F/SF/P OR D/D/S IS ENTERED
- 6820 SUBSIDIARY SELECTION (RETURNS SUBSIDIARIES FOR SPECIFIED FUND & G/L)
- 6830 USER CODE SELECTION
- 6860 DOCUMENT SELECTION (RETURNS ENCUMBRANCE BALANCES)
- 6870 DETAIL TRANSACTION SELECTION (MULTI-USE TRANSACTION SCREEN)
- 6880 DEPARTMENT VENDOR SUMMARY

ONLY AVAILABLE THROUGH A SPECIFIC SCREEN:

- 6260 APPROPRIATION CONTROL DETAIL INQUIRY (FROM 6250)
- 6401 TRIAL BALANCE DETAIL INQUIRY (FROM 6400)

# SITUATIONS - TRANSACTIONS:

## WHERE DID THIS JV/CLAIM GET POSTED?

## -or- IT DIDN'T HIT THE RIGHT PLACE!

#### I HAVE THE DOCUMENT NUMBER

SCREEN: 6300 Enter the document number, including line number

### I DON'T HAVE THE DOCUMENT NUMBER YET

- Jvs There are other lines that did hit correctly, so ...
- SCREEN: 6870 Using indexes and subobjects/subsidiaries, find a line on the document that did hit. F2 on that transaction listing to Screen 6300.

On screen 6300, use F4 and F5 to scan to the document line you need.

### CLAIMS- Get the Vendor Number

#### I have the Vendor number

SCREEN: 6870 Use vendor, date, index, other criteria to find transaction F2 on the transaction to screen 6300

#### I don't have the Vendor number

SCREEN: 6150 Enter the Vendor name & get the Vendor Number F2 to Screen 6160, then F2 to screen 6161, F2 to screen 6300

## I JUST WANT TO SEE THE EXPENDITURE TRANSACTIONS, NOT THE OTHER ENTRIES I DON'T WANT THE 265 AND 221 TC CODES

SCREEN: 6870 Use the Subobject AND G/L 431 (Expenditures) to remove warrant and -or- SCREEN: 6500 encumbrance entries

## I WANT TO SEE A CONTRACT'S RECENT PAYMENT H ISTORY (over several months)

If you need the Vendor number: Screen 5450 or Screen 6150; choose the Vendor Number and F2 (or F6) to next screen. Link to screen 6040 to get Encumbrance Number

## If you need Contract/Encumbrance number:

SCREEN: 6040 Enter G/L #, 441 for Contracts, 440 for P.O's.

Choose document number you want; F2 to Screen 6051

SCREEN: 6051 F2 on the Payment/Receipts line to return Screen 6052

## If you have the Encumbrance Number:

SCREEN 6052 If you link directly to Screen 6052: enter Contract/Encumb Number and tab to enter Line Number. Tab to BAL TYPE and enter "31" for Payment/Receipts If you linked from Screen 6051 the display will be automatic.

If you need prior year, enter month 12 of PY

If you want details on a certain transaction, F2 on that line to return Screen 6300

## <OR>

## If you know where the encumbrance is, but need the number:

SCREEN: 6860 Enter organization number and enter G/L number (440 or 441) Page up/back (F8/F7) to find the encumbrance. F4 (DOC DTL) on that line

- to Screen 6052
- SCREEN 6052 Change the BAL TYPE to "31" for Payment/Receipts

# SITUATIONS - REPORTING:

I NEED TO MAKE A REPORT USING SUBOBJECT ACTIVITY FOR THE MONTH, AND 6450 IS FOR THE YTD SCREEN: 6450 or The time period can be specified as "M" for the monthly activity in SCREEN: 6750 the subobjects, including changes in encumbrances for the month. If you need to verify YTD activity, change the time period to'Y'to get budget, activity, encumbrances, and remaining balance YTD. Amounts are truncated; 6750 does not. report by user code (project number). Can F2 on the amounts in a Monthly display and return transactions. Since Screen 6750 is called up by the F/SF/P, it is not valuable for General Fund (10-010).

I NEED THE TOTAL REV1EXP FOR A SUBOBJECT <u>TO THE PENNY</u>, BUT SCREEN 6450 IS TRUNCATED SCREEN: 6350 Data is called by index and time period. Can report by user code (project number). Each screen includes data for one subobject. Use F4 and F5 to scan subobjects up and down within the index. Includes activity for the specified month and YTD totals for Budget, Revenue/Exp, Encumbrances and Pre-encumbrances. Note: F2 on the current month amount to return the pertinent transactions.

I NEED TO KNOW THE BALANCES OF EACH OF THE CONTRACTS/POs THAT ARE OUTSTANDING. SCREEN: 6860 Enter the Organization (you can find the D/D/S on Screen 5300) Specify "O" for "Open" and G/L 440 (PO's)or 441 (contracts)

## **SITUATIONS - INFORMATION:**

WHAT IS THE FUND/SUBFUND/PROJECT OR DEPT/DIV/SECTION? - I HAVE THE INDEX SCREEN: 5300

WHAT IS THE INDEX? I HAVE THE DEPT/DIVISION/SECTION OR FUND/SUBFUND/PROJECT SCREEN: 6810

I NEED A SUBSIDIARY NUMBER - WHICH ONES ARE WE ALREADY USING? SCREEN: 6820

WHAT IS THIS TC CODE ON A TRANSACTION & WHERE DOES IT HIT ON THE TRIAL BALANCE? SCREEN: 5400

**VENDOR NUMBER?** 

SCREEN: 6150

USER CODE NAME? - I HAVE THE NUMBER; JUST NEED THE NAME SCREEN: 6830